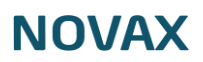

# Topbanner

Topbanneret på din hjemmeside bliver vist som billedet herunder:

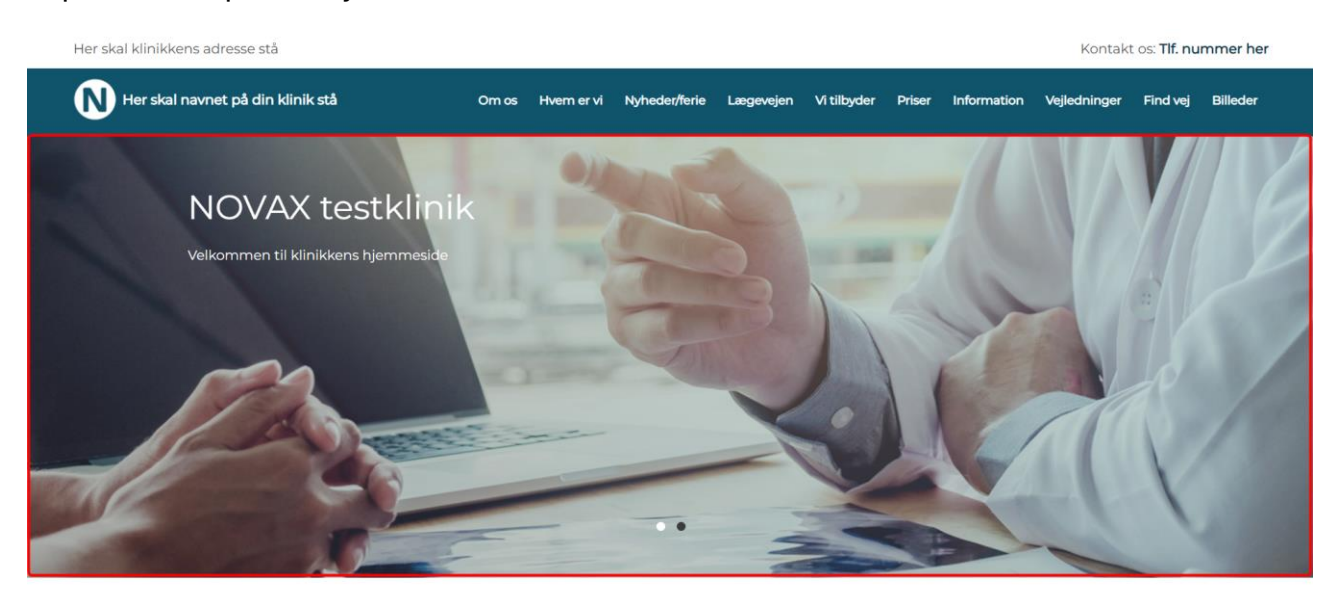

1. Dobbeltklik på klinikkens navn øverst til venstre eller klik på den lille pil til venstre for navnet

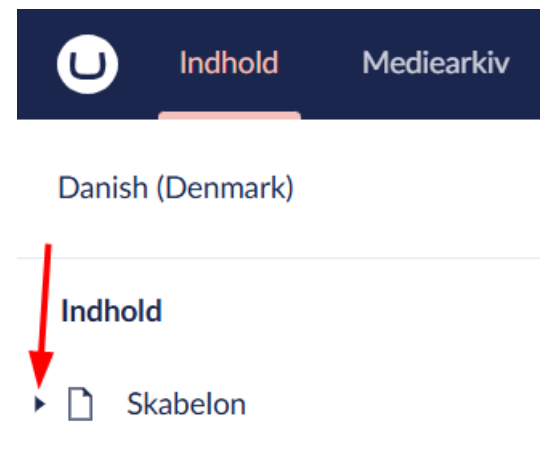

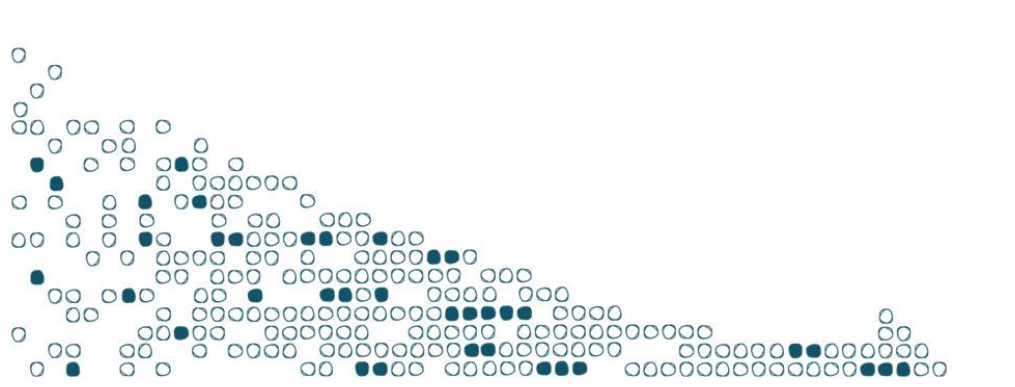

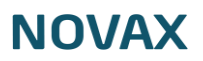

- 2. Vælg sektionen 'Topbanner'
  - Skabelon

|    |                                          | Topbanner                                  |
|----|------------------------------------------|--------------------------------------------|
|    |                                          | Om os                                      |
|    |                                          | Hvem er vi                                 |
|    | →⊞                                       | Nyheder/ferie                              |
|    |                                          | Lægevejen                                  |
|    |                                          | Vi tilbyder                                |
|    |                                          | Priser                                     |
|    | ₩                                        | Information                                |
|    |                                          | Vejledninger                               |
|    |                                          | Find vej                                   |
|    | ₩                                        | Billedgalleri                              |
| 3. | Vælg om                                  | 'Topbanner' skal være synlig på hjemme     |
|    | Synlighed                                | $\checkmark$                               |
|    | Her vælger<br>skal <mark>vi</mark> ses p | du om sektionen<br>å din side.             |
| 4. | Skriv over                               | skriften for 'Topbanner' der vises i menue |

- Overskrift Sektionens overskrift.
- 5. Vælg om 'Topbanner' skal vises i menuen på din hjemmeside

×

## Skjul i menuen

Hvis du ikke ønsker at denne sektion vises i menuen skal du sætte flueben i denne.

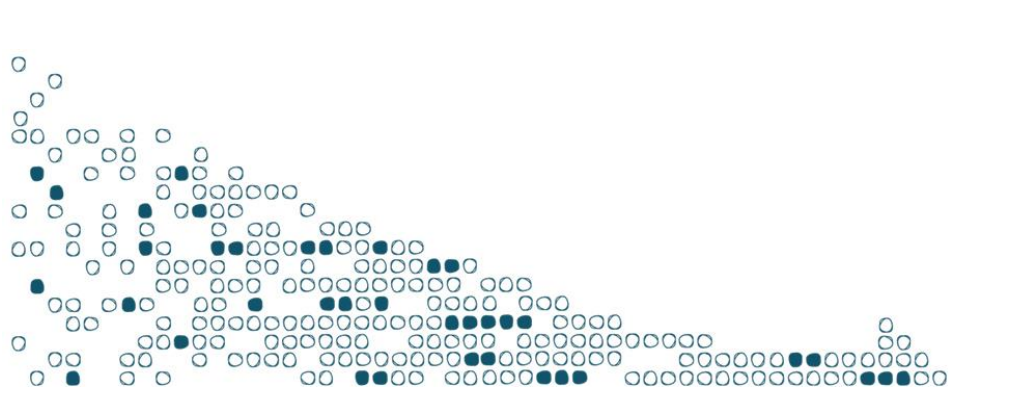

# NOVAX

#### 6. Vælg det banner du vil redigere

| Top banners               |  |  |  |  |
|---------------------------|--|--|--|--|
| Her opretter du bannere   |  |  |  |  |
| med billede og tekst, som |  |  |  |  |
| fremgår øverst på siden.  |  |  |  |  |

| Item 1 |  |  |  |
|--------|--|--|--|
| Item 2 |  |  |  |

### 7. Udfyld relevant information

- a. Skriv titlen på banneret
- b. Skriv en kort tekst til topbanneret

| Item 1                                                                                                    |            |          |       |        |        |      |      | Ľ                                      | ի 💼 |
|----------------------------------------------------------------------------------------------------|------------|----------|-------|--------|--------|------|------|----------------------------------------|-----|
| <b>Topbanner titel</b><br>Her angiver du en titel til<br>topbanneret. Titlen bør<br>afspejle det billede du<br>påtænker at uploade. Den<br>ideelle længde er mellem 40<br>og 60 karakterer. | NO         | VAX      | testk | klinik |        |      |      |                                        |     |
| Kort bannerinformation                                                                                                    | $\diamond$ | <u> </u> | 4     | ¢      | ж      | р    | Û    | Formater - B I 및 응 트 프 크 트 프 - 프 · 프 · | -   |
| Har kan du angive en kort<br>bannerinformation.                                                                                                    | ⊡          |          | P     | 影      |        |      | ¢,   | ⊞ - □ - ×₂ ײ Ω ¶4 Μ                    |     |
|                                                                                                    | Vel        | komr     | men   | til kl | linikl | kens | hjen | nmeside                                |     |

- c. Upload et billede til visning på computeren
- d. Upload et billede til visning på mobilen

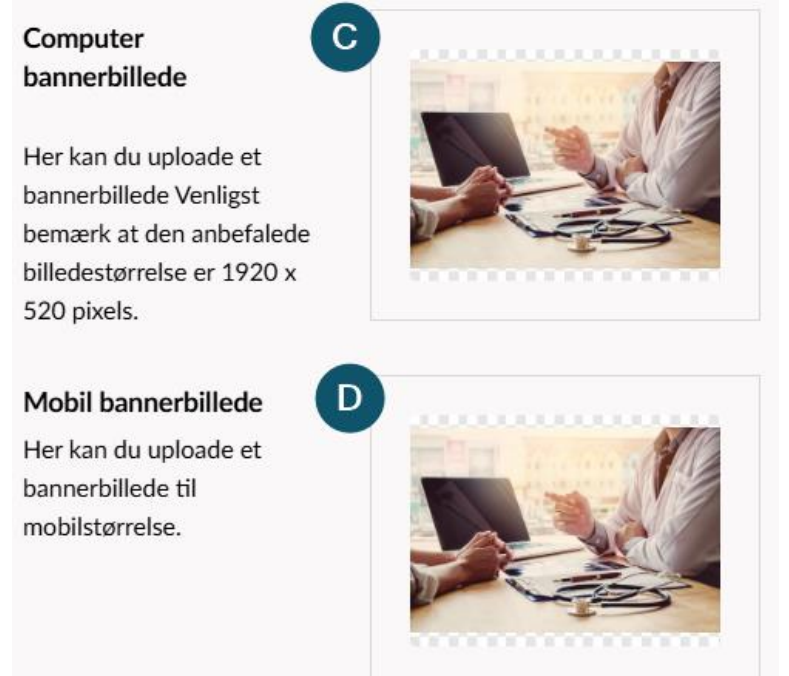

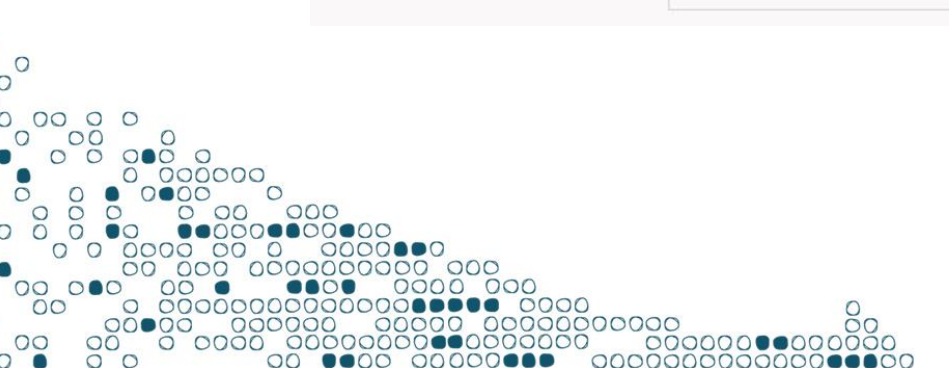

0

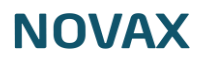

- e. Vælg om der skal vises en knap i topbanneret
- f. Skriv tekst der skal fremgå af knappen
- g. Indsæt linket til siden du ønsker patienten skal ledes til når der trykkes på

| knappen                                                     |                       |  |  |  |  |  |
|-------------------------------------------------------------|-----------------------|--|--|--|--|--|
| Vis knap                                                    |                       |  |  |  |  |  |
| Knaptekst E                                                 | Test af link          |  |  |  |  |  |
| Her kan du angive det tekst,<br>der skal fremgå af knappen. |                       |  |  |  |  |  |
| Knaplink                                                    | https://www.novax.dk/ |  |  |  |  |  |
| Her kan du angive linket til                                |                       |  |  |  |  |  |
| den side, du ønsker                                         |                       |  |  |  |  |  |
| patienten skal ledes til, nar<br>de trykker på knappen      |                       |  |  |  |  |  |
|                                                             |                       |  |  |  |  |  |
| liere bannere ner                                           |                       |  |  |  |  |  |

8. Tilføj

Tilføj indhold

9. Tilføj en blålig tone til billederne, så teksten på topbanneret bliver mere læsbar

#### **Billede overlay**

| $\checkmark$ |  |
|--------------|--|
| <u> </u>     |  |
|              |  |

Tilføj overlay til billeder. Dette kan forbedre læsbarheden på lyse billeder.

10. Vælg antal sekunder imellem skift af topbannere

| Skifte-forsinkelse           | 10 |  |  |  |  |
|------------------------------|----|--|--|--|--|
| Antal sekunder imellem at    |    |  |  |  |  |
| den skifter videre til næste |    |  |  |  |  |
| banner. Standard er 5        |    |  |  |  |  |
| sekunder.                    |    |  |  |  |  |

11. Når du er færdig, tryk gem og udgiv nederst til højre

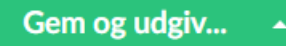

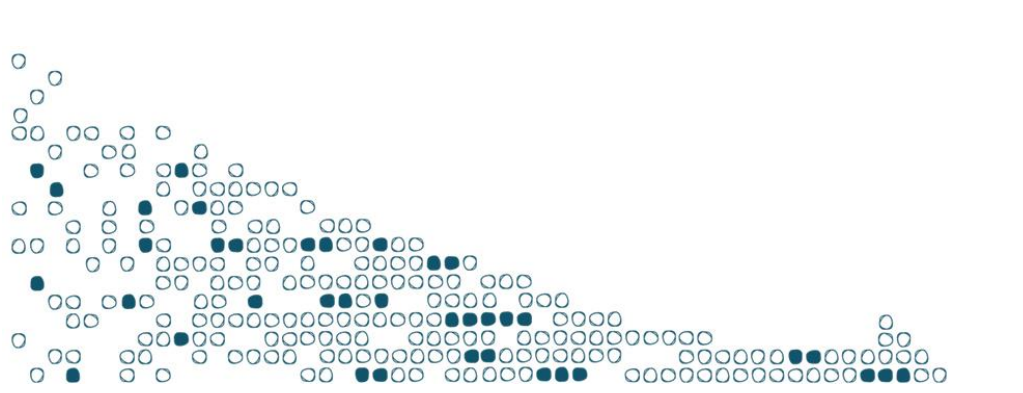